# **Digitale Nutzung von Fachliteratur**

## 1. Über die Universitätsbibliothek Regensburg

#### 1.1 Zeitschriften(-artikel)/Aufsätze in der Elektronischen Zeitschriftenbibliothek (EZB)

Rufen Sie die Startseite der Universitätsbibliothek Regensburg auf. Auf der rechten Seite finden Sie eine Auflistung mit "Regensburger Katalog plus". Wählen Sie **Elektronische Zeitschriften**, um die Seite der Elektronischen Zeitschriftenbibliothek zu öffnen. Alternativ nutzen Sie folgenden Link:

https://ezb.uni-regensburg.de/?bibid=UBR

Als Standardeinstellung wird eine Zeitschriftenliste nach Fachgebiet angezeigt. Am linken Rand kann man gegebenenfalls zu einer alphabetischen Auflistung wechseln. Wenn Sie nach einem speziellen Artikel einer bestimmten Zeitschrift suchen, können Sie den Namen der Zeitschrift in das Suchfeld eingeben. Wenn Sie generell nachsehen wollen, welche Zeitschriften online verfügbar sind, kann man durch Auswahl des Fachbereichs die Suche eingrenzen.

Wählen Sie den Fachbereich Klassische Philologie. Byzantinistik. Mittellateinische und neugriechische Philologie. Neulatein aus. Hier erhalten Sie eine alphabetische Auflistung. Links neben dem Titel wird durch ein sog. Ampelsystem angezeigt, ob und in welchem Umfang Sie über die Lizenz der UB Regensburg Zugriff erhalten (Legende am rechten Seitenrand).

**Grün** bedeutet frei zugänglich. Hierzu wird nicht einmal eine VPN-Verbindung benötigt. **Gelb** signalisiert, dass Sie nur über die Lizenz der UB Regensburg zu den Inhalten gelangen. Sie benötigen also die VPN-Verbindung. **Gelb-Rot** weist auf einen eingeschränkten Zugang über die Lizenz hin, sodass nicht alle Jahrgänge der Fachzeitschrift verfügbar sind. Bei **rot** ist der Inhalt nicht zugänglich, oftmals aber Inhaltsverzeichnisse und Abstracts.

Falls Sie eine **Fachzeitschrift nicht aufgeführt** sehen, dann kann dies daran liegen, dass diese einem anderen Fachgebiet zugeordnet ist. **Berücksichtigen Sie deswegen verwandte Disziplinen** wie Geschichte oder Archäologie. Alternativ bleibt Ihnen natürlich die vereinfachte Recherche über das Suchfeld.

Nach Aufruf einer bestimmten Zeitschrift wird man auf eine "Zwischenseite" der EZB weitergeleitet, wo nochmals Informationen zum Zugang etc. gegeben werden. Um auf die Inhalte zuzugreifen, klicken Sie auf den in blauer Schrift gehaltenen Zeitschriftentitel (einschlägige, von zuhause zugängliche Fachzeitschriften sind z. B. Hermes, Mnemosyne, Gymnasium, Klio).

Je nach Zeitschrift werden Sie auf weiterführende Seiten geleitet. In der Regel finden Sie dort eine Übersicht über die verfügbaren Jahrgänge oder diverse andere Suchfunktionen. Hier kann die Recherche fortgesetzt oder ein bereits gewünschter Artikel im entsprechenden Jahrgang gesucht und als pdf-Datei aufgerufen werden.

### 1.2 Monographien, Sammelbände als E-Book

Bei der Recherche im "Regensburger Katalog plus" kann gezielt nach E-Medien und E-Books gefiltert werden (sei es, dass Sie anhand allgemeiner Begriffe zu einem bestimmten Thema recherchieren wollen oder bereits nach einem bestimmten Buch suchen).

Rufen Sie die Suchmaske des **Regensburger Katalog plus** auf. Geben Sie abhängig von Ihrer Recherche **Suchbegriffe** ein.

Sie erhalten eine Auflistung sämtlicher Medien, die mit Ihrem Suchbegriff übereinstimmen. Nun können Sie mit Hilfe der **Filterfunktion** die verfügbaren E-Medien und E-Books auswählen. Diese befindet sich auf der linken Seite unter der Überschrift **Treffer eingrenzen**.

Öffnen Sie die Rubrik **Erscheinungsform** und wählen Sie hieraus die Filter **E-Medien** und/oder **E-Book** aus. Nun können Sie zielgerichtet nach relevanten Titeln suchen.

Wenngleich zahlreiche Titel in der Auflistung aufgeführt werden, sind **nur diejenigen online als E-Book verfügbar**, die das Feld **Volltext** aufweisen (trotz einer meist erheblichen Anzahl verfügbarer Titel in der Minderheit). Das Angebot soll von der Universitätsbibliothek durch den Erwerb weiterer Lizenzen ausgebaut werden.

#### 1.3 Datenbanken über das Datenbank-Infosystem (DBIS)

Im **Datenbank-Infosystem** finden Sie **Bücher**, **Aufsätze sowie Artikel und Dokumente**, die Ihnen bei Ihrer wissenschaftlichen Arbeit nützlich sein können. Die UB Regensburg verweist selbst auf ein anschauliches Video der UB Würzburg mit grundlegenden Informationen zu DBIS ("Datenbanken – kurz erklärt"):

https://www.bibliothek.uni-wuerzburg.de/lernen/kurse-module-e-learning/erklaervideos/datenbanken-kurz-erklaert/

Für Ihre Arbeit sind folgende Nachschlagewerke besonders relevant:

| Der Neue Pauly                                            |
|-----------------------------------------------------------|
| L'Année Philologique<br>Gnomon Bibliographische Datenbank |
|                                                           |

Möchten Sie eines dieser Werke nutzen oder generell im DBIS recherchieren, dann rufen Sie über die Startseite der Universitätsbibliothek Regensburg die unmittelbar unter dem "Regensburger Katalog plus" (rechts) stehenden **Datenbanken** auf. Alternativ nutzen Sie folgenden Link:

https://dbis.uni-regensburg.de//fachliste.php?bib\_id=ub\_r&lett=l&colors=&ocolors=

Wählen Sie aus den Fachgebieten **Klassische Philologie** aus. Dort finden Sie eine alphabetische Auflistung. Rechts am Rand des jeweiligen Titels wird angezeigt, ob Sie freien Zugang haben oder ob Sie über das "Uninetz" mit Hilfe der VPN-Verbindung Zugang erhalten.

(Vergessen Sie nicht, bei der Recherche gegebenenfalls verwandte Fachgebiete bzw. Disziplinen wie Geschichte oder Archäologie zu berücksichtigen.)

## 2. Über die Bayerische Staatsbibliothek

Sie können sich unter folgendem Link online anmelden, um Zugang zu den elektronischen Beständen der BSB zu erhalten (vereinfachtes Anmeldeverfahren):

 $\underline{https://www.bsb-muenchen.de/recherche-und-service/anmelden-ausleihen-bestellen/anmelden/vereinfachtes-zulassungsverfahren/linearies/linearies/$ 

## 3. Über die Google-Suche

Erstaunlich viel für uns einschlägige Literatur ist frei über das Internet zugänglich. Googeln Sie für Sie relevante Autoren, Werke, Texte oder auch einzelne lateinische Stellen und Formulierungen. Selbst wenn Sie über Google-Books nur eine Vorschau oder Auswahl erhalten, finden Sie oft relevante Seiten und Auszüge. Seien Sie kreativ bei der Suche!

Und beachten Sie auch die Verweise auf unserer Homepage, so u.a. auf die Latin Library.

Ulrich Ebnet Lehrstuhl Latein Institut für Klassische Philologie Universität Regensburg